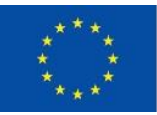

EURÓPSKA ÚNIA Európsky fond regionálneho rozvoja OP Integrovaná infraštruktúra 2014 – 2020

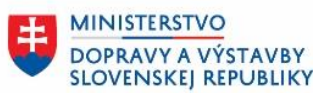

ÚRAD PODPREDSEDU VLÁDY SR PRE INVESTÍCIE A INFORMATIZÁCIU

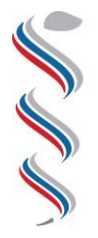

ÚRAD VEREJNÉHO ZDRAVOTNÍCTVA SLOVENSKEJ REPUBLIKY

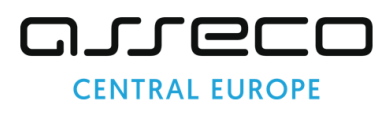

# Modul SDCL IS ÚVZ – Zberový modul

Návod na prepojenie používateľského účtu s prihlásením pomocou elektronického občianskeho preukazu

#### Národný projekt: Integrovaný systém Úradov verejného zdravotníctva

SR Kód ITMS: NFP311070T621 Kód ŽoNFP: NFP311070T621

| Projekt:          | Integrovaný systém Úradov verejného zdravotníctva SR |
|-------------------|------------------------------------------------------|
| Verzia:           | V1.0                                                 |
| Dátum:            | 25.07.2023                                           |
| Autor:            | ÚVZ SR                                               |
| Operačný program: | 311000 - Operačný program Integrovaná infraštruktúra |
| Vlastník:         | Úrad verejného zdravotníctva SR                      |
| Umiestnenie:      |                                                      |

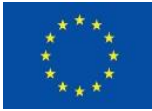

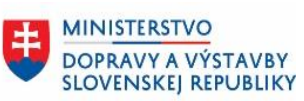

## Obsah

| 1 |    | Úvo  | d                                                             | 3 |
|---|----|------|---------------------------------------------------------------|---|
|   | 1. | 1    | Zoznam použitých skratiek                                     | 3 |
| 2 |    | Post | tup prepojenia používateľského účtu s prihlásením pomocou eID | 4 |
| 3 |    | Záve | er                                                            | 7 |

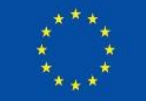

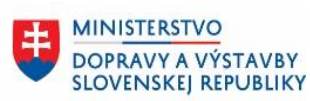

## 1 Úvod

Dokument špecifikuje úkony potrebné pre prihlásenie externého používateľa do Zberového modulu pomocou občianskeho preukazu ako náhradou za Google Authenticator.

#### 1.1 Zoznam použitých skratiek

| Skratka | Popis                                                             |
|---------|-------------------------------------------------------------------|
| IS UVZ  | Informačný systém Úradu verejného zdravotníctva                   |
| ÚVZ     | Úrad verejného zdravotníctva                                      |
| SDCL    | Structured Data Collection – používaná skratka pre Zberový Modul. |
| elD     | Občiansky preukaz s čipom                                         |
|         |                                                                   |
|         |                                                                   |
|         |                                                                   |
|         |                                                                   |
|         |                                                                   |
|         |                                                                   |
|         |                                                                   |

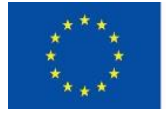

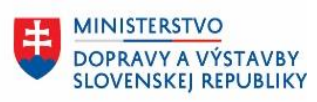

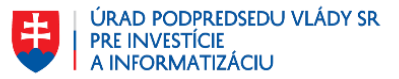

#### Postup prepojenia používateľského účtu 2 s prihlásením pomocou elD

1. Prihláste sa na portál Úradu verejného zdravotníctva pomocou občianskeho preukazu

| A A A                                                                                                    | ÚRAD<br>VEREJNÉHO<br>ZDRAVOTNÍCTVA<br>SLOVENSKEJ<br>REPUBLIKY                            |
|----------------------------------------------------------------------------------------------------|------------------------------------------------------------------------------------------|
| P                                                                                                    | rihlásenie                                                                               |
| Prihlásiť sa občianskym pr<br>krajiny EU<br>Budete sa môcť prihlásiť občians<br>alternatívnym autentifikátorom | r <mark>eukazom alebo ako obyvateľ inej</mark><br>kym preukazom, dokladom o pobyte alebo |
| Prihlásiť občianskym preukazo                                                                                  | m                                                                                        |
| <u>Prihlásenie používateľský</u>                                                                               | m menom a heslom                                                                         |

2. Po presmerovaní vykonajte prihlásenie na slovensko.sk za spoločnosť pomocou Vášho občianskeho preukazu.

| slovensko.ak > Prihlåsenie                                                                                                    |                                                                                                    |
|----------------------------------------------------------------------------------------------------|----------------------------------------------------------------------------------------------------|
| Prihlásenie cez portál slover<br>Vyberte si jednu z nasledujúcich možností:                                                                                     | sko.sk                                                                                                    |
| A                                                                                                    |                                                                                                    |
| Prihlásiť sa pomocou slovenského<br>dokladu<br>Prihláste sa občianskym preukazom s čipom,<br>dokladom o pobyte s čipom alebo alternatívnym<br>autentifikátorom. | Prihlásiť sa pomocou aplikácie<br>Slovensko v mobile<br>Prihláste sa jednoducho s použitím mobilného<br>zariadenia a aplikácie Slovensko v mobile. |
| Prihlásiť sa<br>Vlac o prihlásení pomocou občianskeho preukazu<br>s.čipom                                                                                       | Prihlásiť sa<br>Viac o aktivácii a prihlásení pomocou aplikácie<br>Slovensko v mobile                                                              |
|                                                                                                    |                                                                                                    |
| Prihlásiť sa pomocou iného<br>európskeho dokladu                                                                                                    |                                                                                                    |
| Pre prihlásenie použite prihlasovací prostriedok<br>vydaný v krajine Európskej únie.                                                                            |                                                                                                    |
| Prihlásiť sa                                                                                                    |                                                                                                    |
| Viac o prihlásení občanov z inej krajiny EÚ                                                                                                    |                                                                                                    |

IS UVZ SR NávodNaPrepojeniePoužívateľskéhoÚčtuSPrihlásenímPomocouEID.docxPrepojeniePouží vateľskéhoÚčtuSPrihlásenímPomocouEID

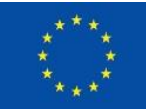

EURÓPSKA ÚNIA Európsky fond regionálneho rozvoja OP Integrovaná infraštruktúra 2014 – 2020

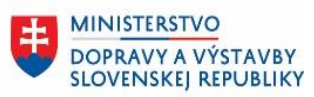

3. Prihlásite sa v zmysle pokynov slovensko.sk.

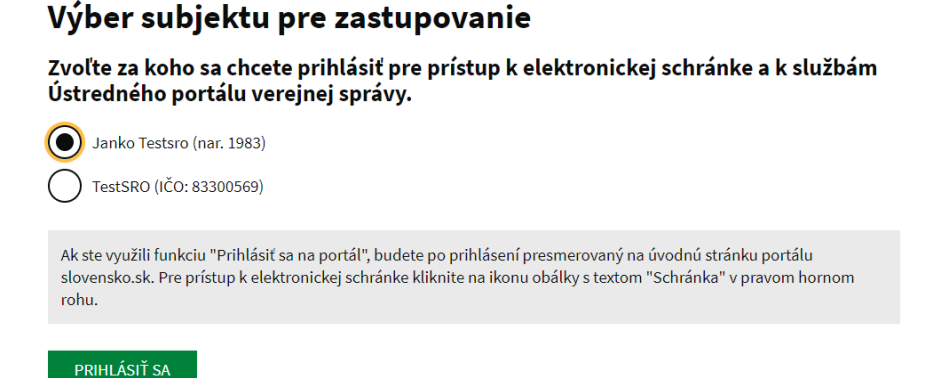

4. Zobrazí sa vám obrazovka Účet už existuje. Po kliknutí na Pridať do existujúceho účtu sa vám prepojí prihlásenie účtom a prihlásenie občianskym preukazom.

| Účet už existuje                                                                                                    |  |
|----------------------------------------------------------------------------------------------------|--|
| Používatel s email test⊜slovensko.sk už existuje. Ako chcete pokračovať?<br>Skontrolugte protil Pridať do existujúceho účtu |  |

Pokiaľ ste doteraz nemali zadanú mailovú adresu na účte slovensko.sk s občianskym preukazom, bude od vás vyžadované doplnenie emailovej adresy. Následne kliknite na tlačidlo "Odoslať".

| Aktualizácia informácií o účte Prihlasovacie meno 6A90A622-21DB-42C0-8F82-E0F6D1E33AB5 E-mail test@slovensko.sk Meno |
|----------------------------------------------------------------------------------------------------|
| Prihlasovacie meno<br>6A90A622-21DB-42C0-8F82-E0F6D1E33AB5<br>E-mail<br>test@slovensko.sk<br>Meno                    |
| 6A90A622-21DB-42C0-8F82-E0F6D1E33AB5<br>E-mail<br>test@slovensko.sk<br>Meno                                          |
| E-mail<br>test@slovensko.sk<br>Meno                                                                                  |
| test@slovensko.sk<br>Meno                                                                                            |
| Meno                                                                                                    |
|                                                                                                    |
| Janko                                                                                                    |
| Priezvisko                                                                                                    |
| Testsro                                                                                                    |
|                                                                                                    |

IS

UVZ SR NávodNaPrepojeniePoužívateľskéhoÚčtuSPrihlásenímPomocouEID.docxPrepojeniePouží vateľskéhoÚčtuSPrihlásenímPomocouEID

5/7

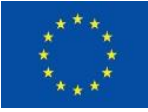

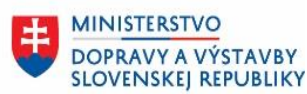

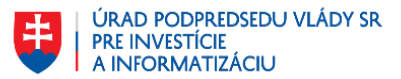

5. Bude od vás vyžadované overenie svojej e-mailovej adresy. Do e-mailovej schránky vám príde správa, ktorá od vás bude žiadať kliknutie na linku pre potvrdenie e-mailovej adresy.

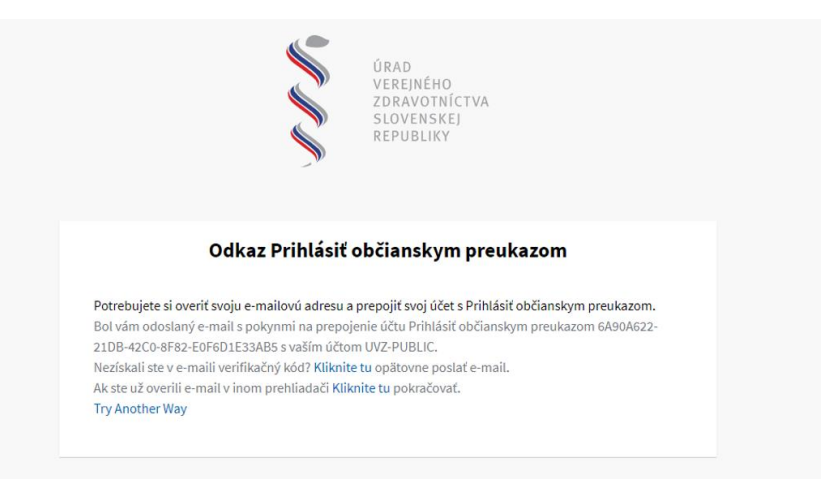

6. Následne je váš účet prepojený s prihlásením cez občiansky preukaz a môžete sa prihlásiť do zberového modulu.

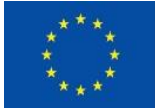

EURÓPSKA ÚNIA Európsky fond regionálneho rozvoja OP Integrovaná infraštruktúra 2014 – 2020

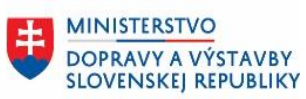

ÚRAD PODPREDSEDU VLÁDY SR PRE INVESTÍCIE A INFORMATIZÁCIU

### 3 Záver

V prípade otázok kontaktujte externe.ziadosti@uvzsr.sk